### Manual para la inscripción de exámenes extraordinarios

#### Primavera 2021

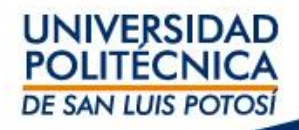

#### Información importante

- Aplica para alumnos sin exceso de inasistencias y con calificación menor a 7.
- El proceso estará disponible del 28 de mayo al 4 de junio; el alumno deberá inscribir las materias en el período extraordinario antes de su examen.
- El alumno deberá seleccionar la materia a presentar en Extraordinario tal y como se muestra en su horario de clases, por ejemplo: 700P/Clase/S42C Investigación de Operaciones II
- En caso de no inscribir la materia tal y como se indica en su horario no podrá hacerse válida su calificación.
- Los horarios de los exámenes extraordinarios se revisarán con el maestro asignado.
- El extraordinario no tiene costo de aplicación.

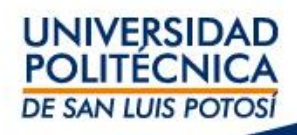

# PASO 1. Ingresa a tu horario, ingresando a Self Service -> Clases -> Horario -> Horario del Alumno y valida que estés en el periodo 2021/20211S/Ene-Jun

### Para este ejemplo se va a tomar la materia de Investigación de Operaciones II **700P/Clase/S42C**

| Inicio                                                      | Inscripciones                              | Clases                                                        | Finanzas                                                                                                    | Calificaciones                                                                                                    | Buscar                                                                                                    | Mi Perfil                                                                                                    | Consentimientos y Reportes                                                                                                    |
|-------------------------------------------------------------|--------------------------------------------|---------------------------------------------------------------|----------------------------------------------------------------------------------------------------|----------------------------------------------------------------------------------------------------|----------------------------------------------------------------------------------------------------|----------------------------------------------------------------------------------------------------|----------------------------------------------------------------------------------------------------|
| Horario                                                     | Solicitudes de Pe                          | rmisos                                                        |                                                                                                    |                                                                                                    |                                                                                                    |                                                                                                    |                                                                                                    |
| Horario del<br>Opciones<br>Texto  <br>Periodo<br>2021/20211 | Alumno<br>i<br>Ficha<br>S/Ene-Jun          | Inst<br>Ver<br>700<br>Cré<br>Hor<br>Inst<br>Ver               | MIÉRCOLES 06<br>VIERNES 06:0<br>rructor(es) Niño, Lu<br>la Asistencia<br>P/Clase/S42C - Inn<br>ditos 6.00 Tipo Cr<br>ario LUNES 02:00 g<br>MIÉRCOLES 02<br>VIERNES 02:0<br>rructor(es) Solano,<br>la Asistencia                                                 | :00 p. m 06:55 p. m.<br>) p. m 06:55 p. m.; U<br>is Fernando<br>restigación de Operacion<br>édito General<br>). m 02:55 p. m.; UP<br>:00 p. m 02:55 p. m.; U<br>) p. m 02:55 p. m.; U<br>José Marín                                    | ; UPSLP, Centro de<br>JPSLP, Centro de<br>SLP, Centro de C<br>; UPSLP, Centro de<br>JPSLP, Centro de                                      | o de Cómputo, Salón<br>e Cómputo, Salón<br>Cómputo, Salón C(<br>o de Cómputo, Salón<br>e Cómputo, Salón                     | ialón SVC2<br>in SVC2<br>CC5<br>ialón CC5<br>in CC5                                                                                                    |
| Cursos e<br>Cursos e<br>Espera<br>Cursos o<br>Continua      | n el Carrito<br>n Lista de<br>le Educación | 701<br>Cré<br>Hor<br>Inst<br>Ver<br>701<br>Cré<br>Hor<br>Inst | F/Clase/S43E - An<br>ditos 6.00 Tipo Cr<br>ario MARTES 05:00<br>MIÉRCOLES 05<br>VIERNES 05:00<br>rructor(es) Palazue<br>la Asistencia<br>P/Clase/S44G - Tal<br>ditos 7.00 Tipo Cr<br>ario LUNES 08:00 g<br>MARTES 08:00<br>MIÉRCOLES 08<br>rructor(es) Muñiz, M | ilisis y Diseño del Trabaj<br>édito General<br>p. m 05:55 p. m.; U<br>:00 p. m 05:55 p. m.; U<br>os, Alicia Esther<br>ler de Creatividad y Emp<br>édito General<br>p. m 08:55 p. m.; UP<br>p. m 08:55 p. m.; U<br>:00 p. m 08:55 p. m. | io II<br>PSLP, Unidad Ac<br>; UPSLP, Unidad A<br>JPSLP, Unidad A<br>prendedores<br>SLP, Unidad Aca<br>PSLP, Unidad Aca<br>; UPSLP, Unidad | adémica de Estud<br>1 Académica de Es<br>cadémica de Estud<br>démica de Estudia<br>adémica de Estud<br>1 Académica de Estud | udiantes y Maestros 3, Salón A58<br>Estudiantes y Maestros 3, Salón A58<br>sudiantes y Maestros 3, Salón A58<br>diantes 2, Salón A34<br>udiantes 2, Salón A34<br>Estudiantes 2, Salón A34 |

**PASO 2.** Para Inscribir las materias que presentarás en Extraordinario ir a Inscripciones -> Cursos Tradicionales -> Seleccionar el periodo y dar clic en **2021/20211S** 

| Inicio Inscripciones                                 | Clases           | Finanzas Calificacione                                 | es Buscar    | Mi Perfil                 | Consentimientos | y Reportes             |
|------------------------------------------------------|------------------|--------------------------------------------------------|--------------|---------------------------|-----------------|------------------------|
| Cursos Tradicionales                                 | ducación Continu | a Plan Académico ذ                                     | Qué pasa si? |                           |                 |                        |
| Enlaces 🛛                                            | Cursos           | Tradicionales                                          |              |                           |                 |                        |
| Búsqueda de Sección<br>Plan Académico<br>Ver Horario | Para comen       | one un Periodo Reviso<br>zar el proceso de inscripción | e Horario Te | erminado<br>eriodo de ins | Completado      |                        |
|                                                      |                  | Periodo                                                |              |                           |                 | Estatus                |
|                                                      | Ē                | 2021/202115                                            |              |                           |                 | Listo para inscripción |

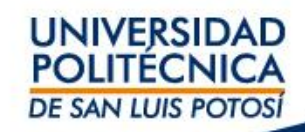

## **PASO 3.** Ir a Inscripciones -> Cursos Tradicionales -> Seleccionar el Periodo y dar clic en Búsqueda por Sección

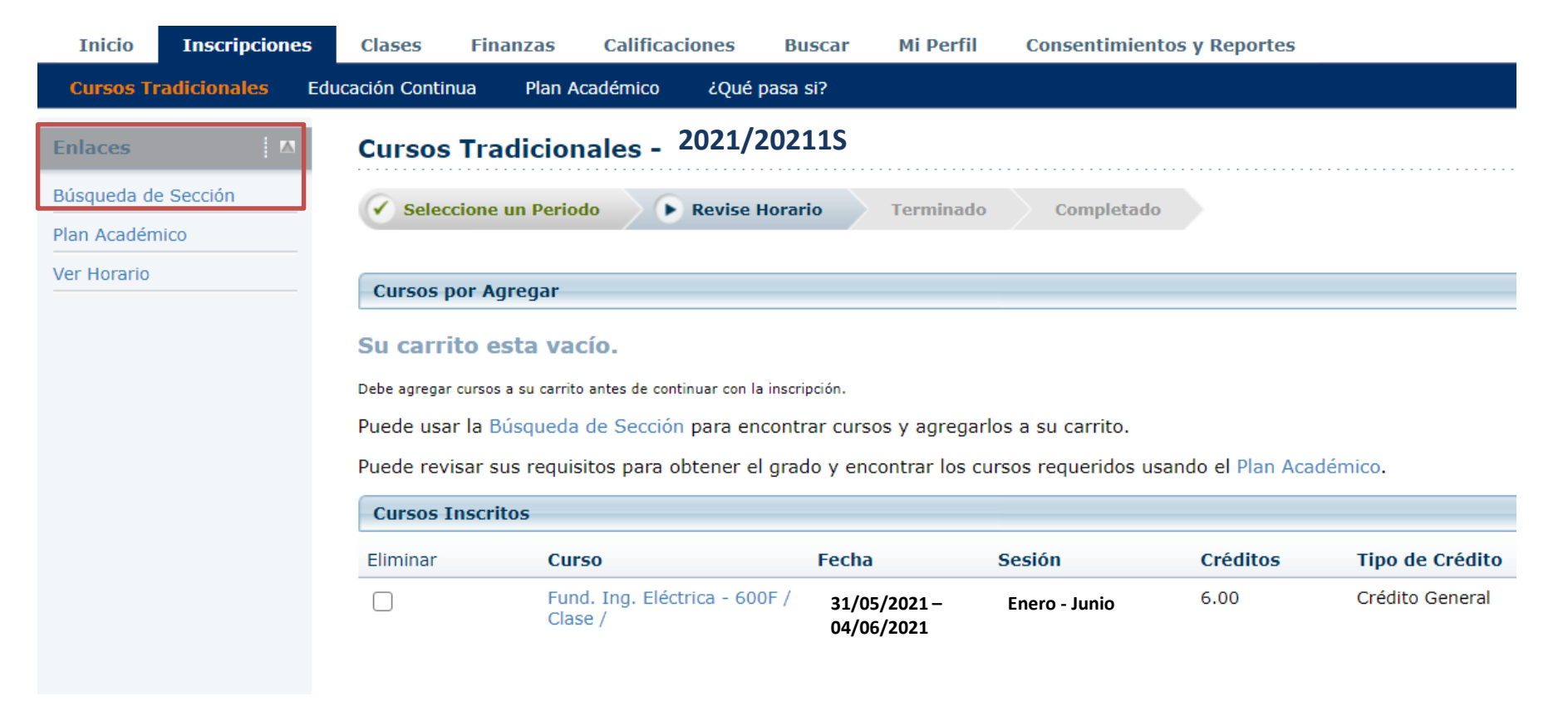

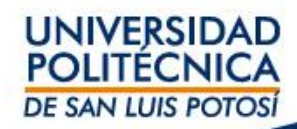

**PASO 4.** En Palabras **Claves** escribir el nombre de la materia a presentar en extraordinario tal como se muestra en su horario -> Seleccionar en **Sesión** el Periodo **Extraordinario** y dar clic en Buscar

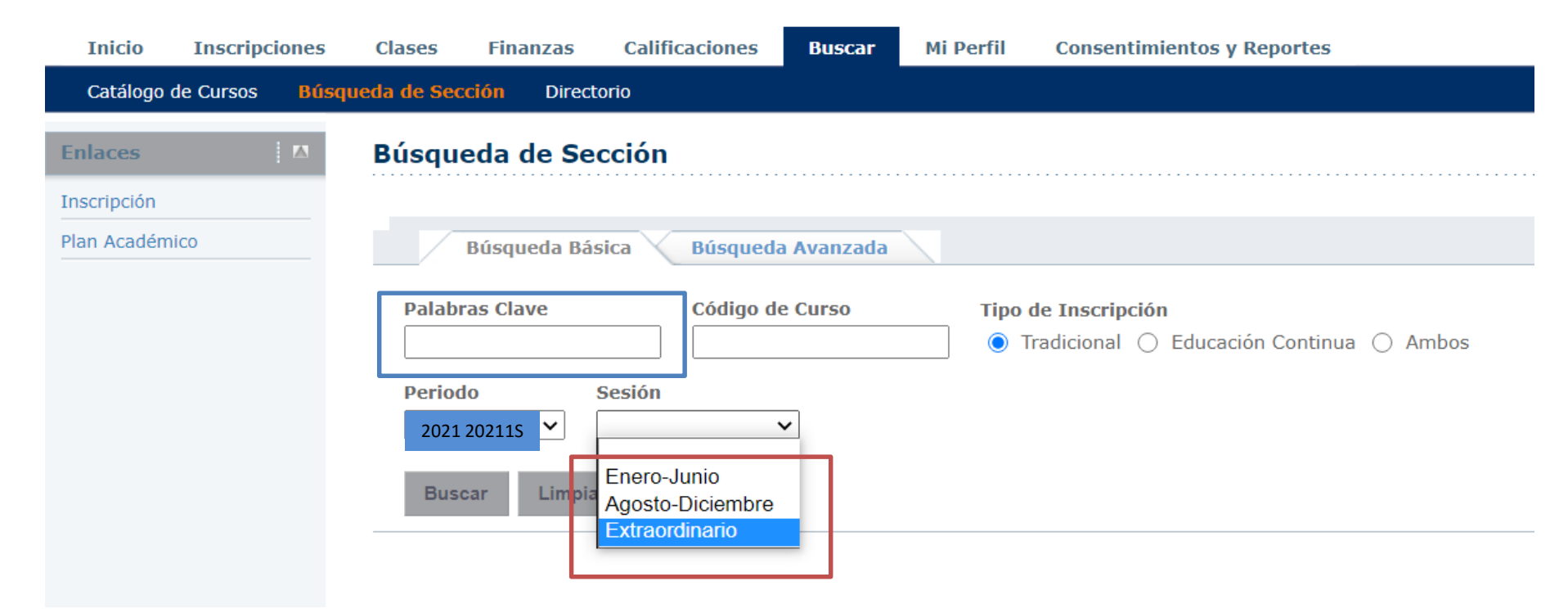

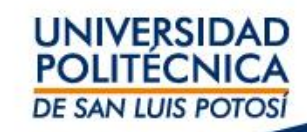

#### **PASO 5.** En Departamento seleccionar y dar clic en su carrera. Para este ejemplo vamos a seleccionar la carrera de **ISTI 2001**

| Inicio Inscripciones      | Clases Fina       | nzas Calificaciones         | Buscar Mi Perfil           | Consentimientos y R         | eportes        |                  |                                                                                                    |                        |
|---------------------------|-------------------|-----------------------------|----------------------------|-----------------------------|----------------|------------------|----------------------------------------------------------------------------------------------------|------------------------|
| Catálogo de Cursos Búiso  | ueda de Sección   | Directorio                  |                            |                             |                |                  |                                                                                                    |                        |
| Opciones 📉                | Búsqueda d        | le Sección                  |                            |                             |                |                  |                                                                                                    |                        |
| 🧭 Sólo Secciones Abiertas |                   |                             |                            |                             |                |                  |                                                                                                    | • Regr                 |
| 🎾 Búsqueda Nueva          | Encontró 9 result | tado(s) de Palabra(s) Clave | e = 'Química' y Tipo de In | scripción = 'Tradicional' y | Periodo = '202 | 1 20211S' Sesiór | ı = 'Extraordinario'.                                                                                                    |                        |
| 🔎 Depurar Büsqueda        | 1 martine         |                             |                            |                             |                |                  |                                                                                                    |                        |
| Ordenar por               | 1STI 2001         |                             |                            |                             |                |                  |                                                                                                    |                        |
| ID de Curso 🛊 Ordenar     | ITEM 2002         | -                           |                            |                             |                |                  |                                                                                                    |                        |
| Resultados por página     | ITI 2001          | ,                           | Fecha                      | Sesión                      | Créditos       | Cuotas           | Horario                                                                                                    | Lugares<br>Disponibles |
| 10 ¢ Mostrar              | Ð                 | Química<br>301C/Clase/517A  | 31/05/2021                 | - 2021 202115               | 7,00           |                  | LUNES A VIERNES<br>0:00 - 0:00:                                                                                                    | 40 de 40               |
| Leyenda<br>Abierto        |                   |                             | 04/06/2021                 | Extraordinario              |                |                  | Universidad<br>Politécnica de San<br>Luis Potosl, Unidad<br>Académica de                                                                   |                        |
| Enlaces                   |                   |                             |                            |                             |                |                  | Estudiantes y<br>Maestros 3 Salón                                                                                                    |                        |
| Inscripción               |                   |                             |                            |                             |                |                  | A57                                                                                                    |                        |
| Plan Académico            | Instructores:     | Martínez, Juana Oralia      | 31/05/2021                 | - 2021 202115               |                |                  |                                                                                                    |                        |
|                           | ψ.                | Quimica<br>301C/Clase/S17B  | 04/06/2021                 | Extraordinario              | 7,00           |                  | LUNES A VIERNES<br>0:00 - 0:00;<br>Universidad<br>Politécnica de San<br>Luis Potosí, Unidad<br>Académica de<br>Estudiantes 2,<br>Salón A39 | 35 de 35               |

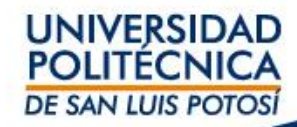

**PASO 6.** Una vez aplicados los filtros anteriores, seleccione la materia a presentar en examen extraordinario con el código que se encuentra en su horario; para este ejemplo se va a tomar la materia de Investigación de Operaciones II **700P/Clase/S42C** por lo tanto deberá seleccionar la que coincida exactamente con el código y dar clic en Agregar

| Inicio Inscripcion                    | es Clases             | Finanzas          | Calificaciones                    | Buscar        | Mi Perfil                  | Consentimientos               | s y Reportes             |        |
|---------------------------------------|-----------------------|-------------------|-----------------------------------|---------------|----------------------------|-------------------------------|--------------------------|--------|
| Catálogo de Cursos                    | Búsqueda de Secci     | ión Director      | rio                               |               |                            |                               |                          |        |
| Opciones 🛛                            | Búsque                | da de Sec         | ción                              |               |                            |                               |                          |        |
| Sólo Secciones Abiertas               | <br>Encontró <b>1</b> | resultado(s) d    | le Tipo de Inscripci              | ión = 'Tradio | cional' v Periodo          | ) = '2021 20211S' S           | Sesión = 'Extraordinario | ,      |
| <ul> <li>Depurar Búsqueda</li> </ul>  |                       | (-)               |                                   |               | ,                          |                               |                          |        |
| Ordenar por<br>ID de Curso V          | Mostrand              | lo 1 - 1 de 1     |                                   |               |                            |                               |                          |        |
| Ordenar                               |                       | Curso             |                                   |               | Fecha                      | Sesión                        | Créditos                 | Cuotas |
| Resultados por página<br>10 V Mostrar | E                     | Investi<br>700P/C | gación de Operacior<br>Clase/S42C | nes II        | 31/05/2021 –<br>04/06/2021 | 2021 20211S<br>Extraordinario | 6.00                     |        |
| Leyenda                               | Instructor            | res:              |                                   |               |                            |                               |                          |        |
| 🗐 Abierto 🛛 🗐 Cerrado                 |                       |                   |                                   |               |                            |                               |                          |        |
| Enlaces 🛛                             | 3                     |                   |                                   |               |                            |                               |                          |        |
| Inscripción                           |                       |                   |                                   |               |                            |                               |                          |        |
| Plan Académico                        |                       |                   |                                   |               |                            |                               |                          |        |

#### PASO 7. Para continuar el proceso dar clic en Continuar con la Inscripción

| Inicio       | Inscripciones             | Clases        | Finanzas                 | Calificaciones                      | Buscar        | Mi Perfil                | Consentimientos               | y Reportes        |              |        |                                                                                           |                                             |
|--------------|---------------------------|---------------|--------------------------|-------------------------------------|---------------|--------------------------|-------------------------------|-------------------|--------------|--------|-------------------------------------------------------------------------------------------|---------------------------------------------|
| Catálogo de  | e Cursos <mark>Bús</mark> | queda de Seco | <mark>ión</mark> Directo | orio                                |               |                          |                               |                   |              |        |                                                                                           |                                             |
| Opciones     | 🕰                         | Búsque        | da de Seo                | cción                               |               |                          |                               |                   |              |        |                                                                                           |                                             |
| ờ Sólo Secci | ones Abiertas             |               |                          |                                     |               |                          |                               |                   |              |        | Regresar a Inscripción                                                                    | Mi Carrito                                  |
| 🎾 Búsqueda   | Nueva                     | Encontró 1    | l resultado(s)           | de Tipo de Inscripc                 | ión = 'Tradic | ional' y Period          | o = '2021 202118              | 6' Sesión = 'Extr | aordinario'. |        |                                                                                           | Elementos del Carrito                       |
| P Depurar Bu | úsqueda                   |               |                          |                                     |               |                          |                               |                   |              |        |                                                                                           | 700P/S42C 6.00 C<br>14/12/2020 - 21/12/2020 |
| Ordenar po   | r<br>V                    | Mostran       | do 1 - 1 de 1            |                                     |               |                          |                               |                   |              |        | Agregar Curso                                                                             | ► Ocultar                                   |
| Ordenar      |                           |               | Curso                    | D                                   | F             | echa                     | Sesión                        | Créditos          | Cuotas       | Horari | Se agregó el curso <b>700P/Clase/S42C</b> a su ca<br>periodo : 2021/20211S/Extraordinario | arrito de compras para el                   |
| 10 V Mos     | strar                     |               | Inves<br>700P/           | tigación de Operacio<br>/Clase/S42C | nes II 1<br>2 | 4/12/2020 -<br>1/12/2020 | 2021 20211S<br>Extraordinario | .00               |              |        | Ver Carrito Continuar con la Inscripción                                                  | C<br>5!                                     |
| Levenda      |                           | Instructo     | ires:                    |                                     |               |                          |                               |                   |              |        |                                                                                           | MARTES, 04:00 p. m 04:5<br>n m              |

Al final de página dar clic en el botón Siguiente y nuevamente siguiente.

| Crédito General | LUNES 08:00 n m - 08:55    | Universidad Politécnica de San Luis | Inscrito |
|-----------------|----------------------------|-------------------------------------|----------|
| create ceneral  | n m : MARTES 08:00 n m     | Potosí Unidad Académica de          | macrico  |
|                 | p. m., MARIES, 08.00 p. m. | Fotosi, Onidad Academica de         |          |
|                 | - 08:55 p. m.; MIERCOLES,  | Estudiantes 2, Salon A34            |          |
|                 | 08:00 p. m 08:55 p. m.;    | Universidad Politécnica de San Luis |          |
|                 |                            | Potosí, Unidad Académica de         |          |
|                 |                            | Estudiantes 2, Salón A34            |          |
|                 |                            | Universidad Politécnica de San Luis |          |
|                 |                            | Debesí Usided Asedársias de         |          |
|                 |                            | Potosi, Unidad Academica de         |          |
|                 |                            | Estudiantes 2, Salón A34            |          |

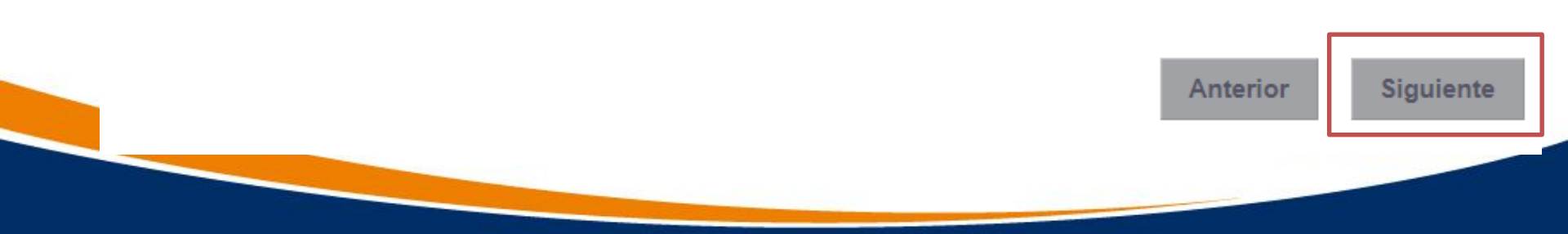

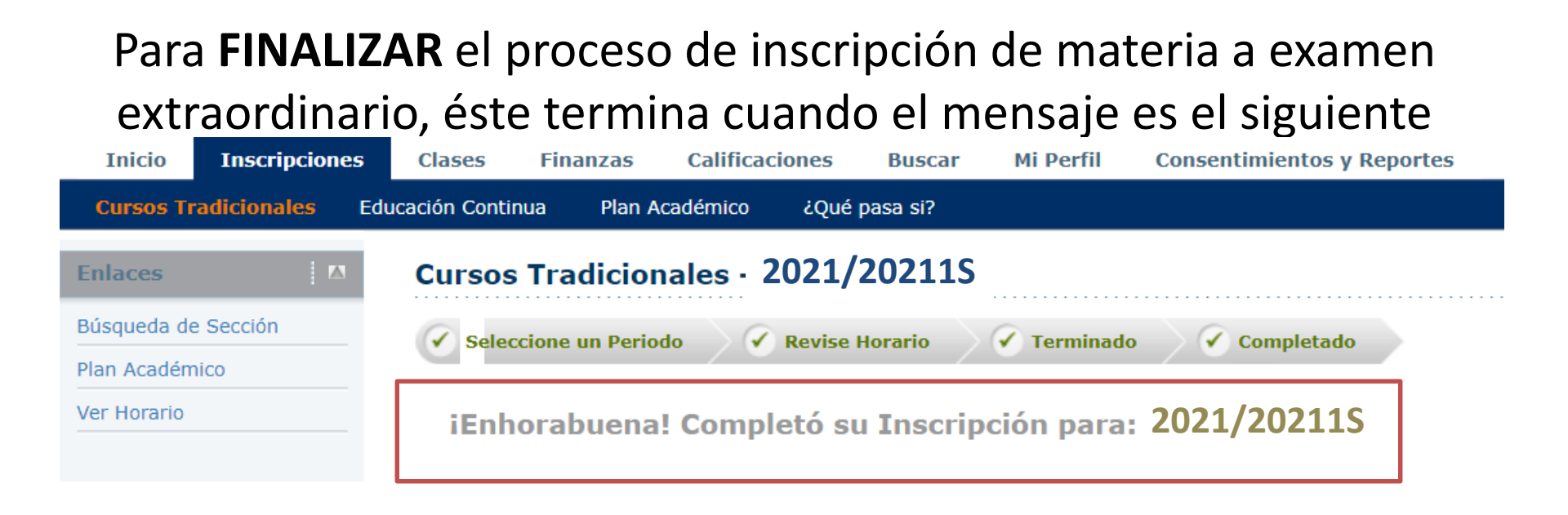

¿Cómo validar que la materia a examen extraordinario ha sido inscrita? Ir a Clases -> Horario -> Horario del Alumno -> En Periodo seleccionar 2021/20211S/Extraordinario

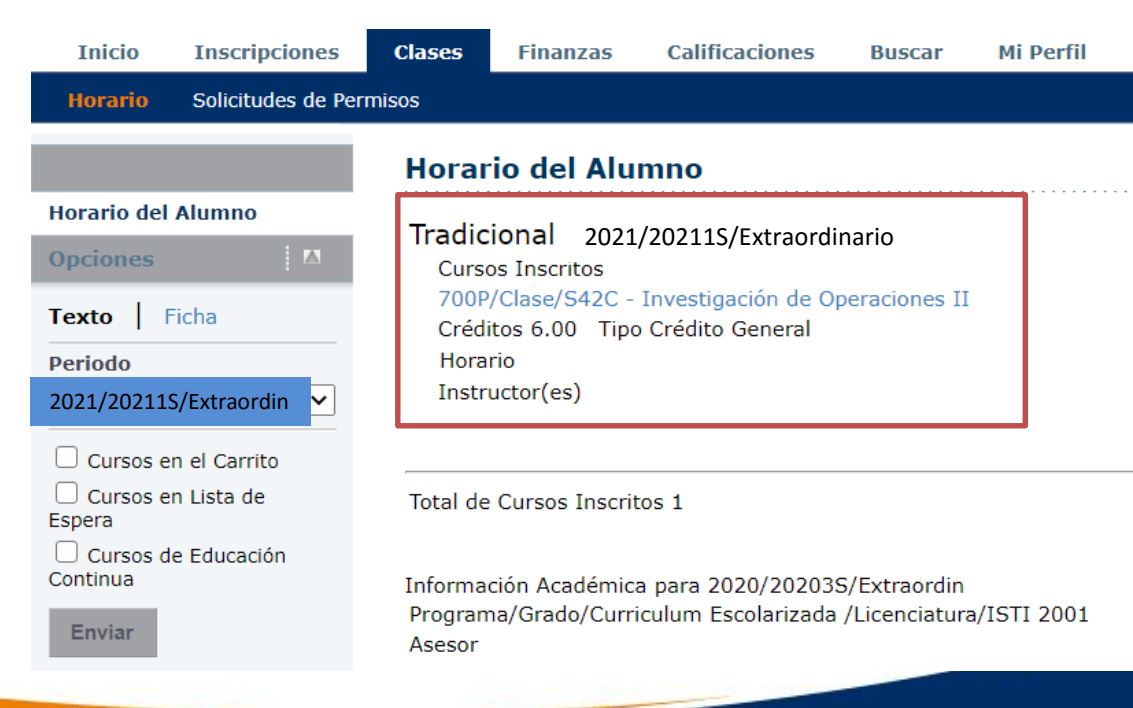